## راهنمای ثبت گزارش پیشرفت تحصیلی در سامانه گلستان(ویژه دانشجویان)

| کاریر :<br>آموزش مالی و اداری پیشخوان خدمت شبت نام (رزشیابی سیستم                                                                                                    | ۱ – ورود به سامانه گلستان؛<br>پیشخوان خدمت                      |
|----------------------------------------------------------------------------------------------------|-----------------------------------------------------------------|
| کاریر : خدمت<br>کاریر بی بیشخوان خدمت<br>کاریر بی بیشخوان خدمت<br>کاریر بی بیشخوان خدمت<br>کاریر بی بیشخوان خدمت<br>کاریر بی بیشخوان خدمت<br>کاریر بی بی بیشد<br>مرخواست بررسی مشکلات آموزشی<br>درخواست اخذ درس معرفی به استاد توسط دانشجو<br>درخواست تصویب موضوع و اساتید پایان نامه یا رساله<br>درخواست آموین مملکرد فعالیتهای آموزشی پژوهشی<br>درخواست آرمون جامع دکتری (کتبی یا شفاهی)                                                       | ۲– قسمت ثبت و تایید گزارش<br>عملکرد فعالیت های<br>آموزشی پژوهشی |
| کاربر: غین<br>کاربر ی پیشغوان خدمت<br>کاربر ی پیشغوان خدمت<br>کاربر ی ؟<br>مشمی عملیات فرستده<br>مشمی عملیات فرسنده<br>درخواست بررسی مشکلات آموزشی<br>درخواست دفاع از پایان نامه کارشناسی ارشد یا رساله<br>درخواست اخذ درس معرفی به استاد توسط دانشجو<br>درخواست تصویب موضوع و اساتید پایان نامه یا رساله<br>درخواست تصویب موضوع و اساتید پایان نامه یا رساله<br>درخواست خروج از کشور دانشجویان مشول<br>درخواست آرمون جامع دکتری (کتبی یا شفاهی) | ۳- درخواست جدید                                                 |

| ثبت و تایید گزارش ارزیابی عملکرد فعالیتهای آموزشی پژوهشی                                           |
|----------------------------------------------------------------------------------------------------|
| ه دانشجو 💦 این درخواست                                                                             |
| ه فعالیت (۲۸۷۱۵۲۵۴) 🕥 بررسی تحلیلی و تجربی خمکاری و برگشت فنری لوله جدار نازک فلزی تحت فشار داخلی  |
| بشذمات فعاليت                                                                                      |
| وان ناقين                                                                                          |
| ین مرتبط ۲۵۷ [۱۶] ۱۴] (ساله                                                                        |
| يزال طرح<br>توهيمات                                                                                |
| تاریخ تصویب در:<br>گروه آموزشی (۱۴۰۱/۰۹/۰۷) دانشکده (۱۴۰۱/۰۹/۰۷) شورای تحصیلات تکمیلی (۱۴۰۱/۰۹/۰۷) |
|                                                                                                    |
| ماره استاد راهنما:<br>م و نام خانوادگی استاد :<br>یتیه «دانشیار<br>ماره استاد مشاور:               |
| ام و نام خانوادگی استاد :اب<br>زیسه :استاد<br>داره استاد مشاور::                                   |
| ام و نام کانوادگی استاد :عب<br>رئیه امرین                                                          |

|                                                                        | ۵- نوع گزارش سه ماهه                  |
|------------------------------------------------------------------------|---------------------------------------|
| - مشخصات گزارش<br>تاریخ ارائه ۱۴۰۲/۰۶/۱۶ نوع گزارش آگزارش آگزارش ۲ ماه | انتخاب شود و <mark>بقیه فیلدها</mark> |
| منامه گزارش                                                            | به طور کامل پر شود(قاب                |
| فعاليتهاي پيش بيني شده:                                                | سبز).                                 |
| منوان ۱<br>متوان ۲                                                     | توجه: در صورت پر نشدن                 |
| عنوان ۲                                                                | قسمت های مشخص در قاب                  |
| المعتبيرة المجاد                                                       | سبز، گزارش رد می شود.                 |
|                                                                        | <b>۶</b> – ;دن دکمه ایجاد             |

## ۷– تایید و ارسال گزارش با زدن تیک سبز

تحصيلات تكميلى دانشگاه

۴- اطلاعات این قسمت به

صورت خودکار توسط

سامانه بارگذاری می

شود(قاب قرمز)

| J               | 0 )      |
|-----------------|----------|
| ی روند درخواست  | ۸- پیگیر |
| دانشجو از طريق  | توسط     |
| مشاهده گردش کار | آيكون    |
| ن اخذ تاییدیه   | تا زمار  |

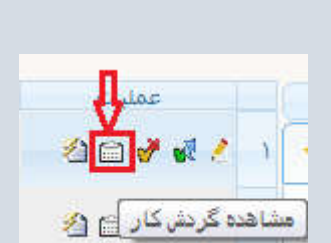

عمليات

🖄 📾 🥐 💰 🔎